磁共振规范化扫描方案(HDe) ---中华磁共振应用学院系列教材

# 腹部增强血管

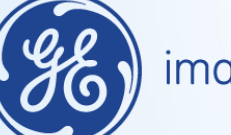

imagination at work

#### 患者摆位:

- 1. 上腹部扫描前,禁食禁水四小时
- 2. 仰卧位,脚先进,身体左右居中,两前臂交叉抱头(注意,不是两手 交叉在一起)
- 观察腹部呼吸最明显位置,外加呼吸门控,磁体上的呼吸显示上下波动幅度要超过全长的三分之一。呼吸门控软管上下缘放置软垫,防止线圈直接压迫呼吸门控软管
- 4. 线圈中心对准胸骨箭突,三平面定位图像上观察肝脏既不能偏上也不能偏下,确保肝脏位于线圈的中心
- 5. 嘱患者练习呼气末屏气

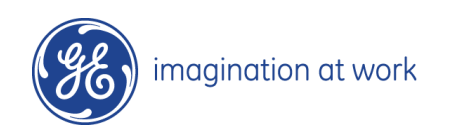

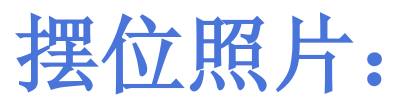

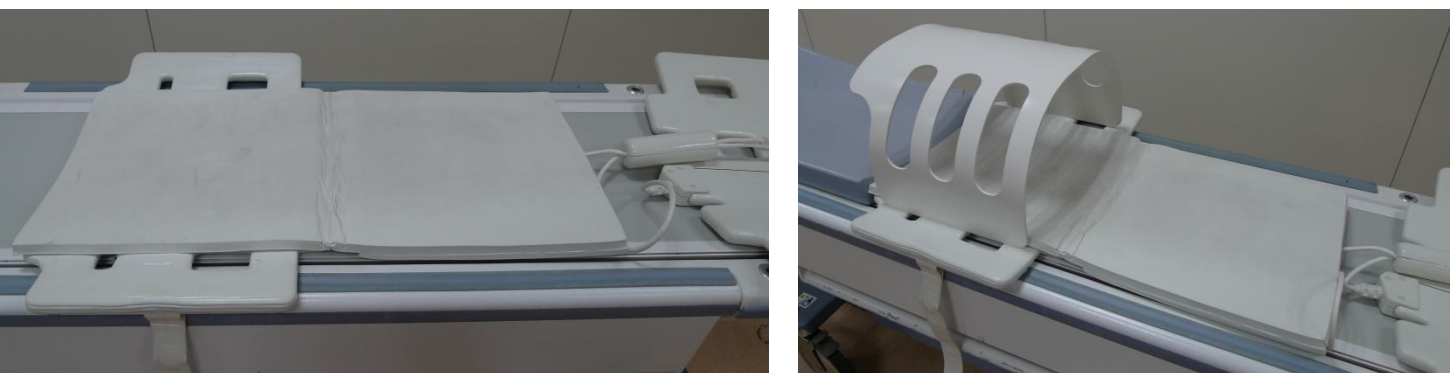

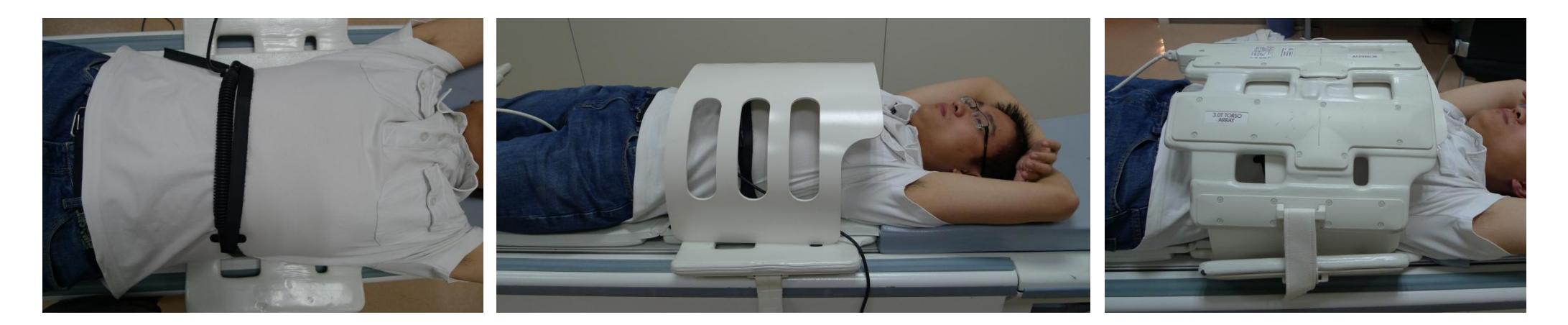

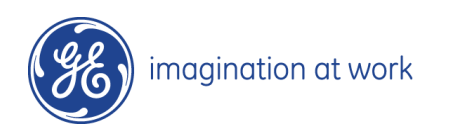

## 腹部血管规范化扫描方案:

| 1 | 3-pl T2* Loc               | 三平面定位     |  |
|---|----------------------------|-----------|--|
| 2 | Cal Scan                   | 并行加速校准扫描  |  |
| 3 | Ax-TOF-Loc                 | 横断面TOF定位像 |  |
| 4 | OCor ceMRA Mask            | 冠状面增强血管蒙片 |  |
| 5 | OCor ceMRA+C FluoroTrigger | 透视触发增强血管  |  |
| 6 | OCor ceMRA+C SmartPrep     | 智能跟踪增强血管  |  |
| 7 | OCor TRICKS+C              | 动态血管增强扫描  |  |

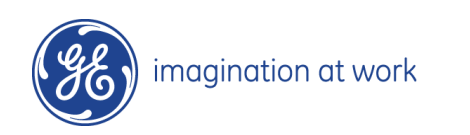

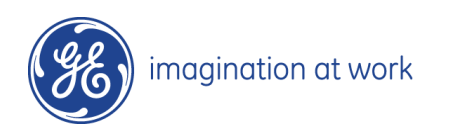

横断面血管定位图像:

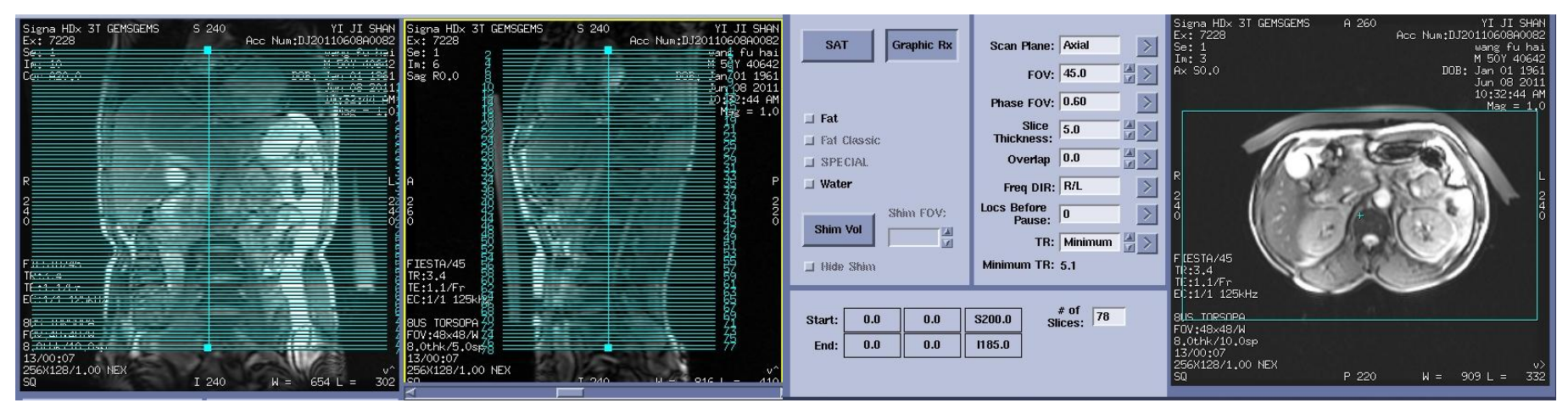

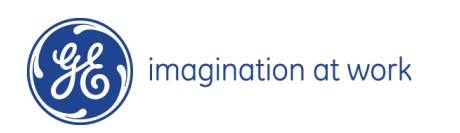

#### 冠状面增强血管定位图像:

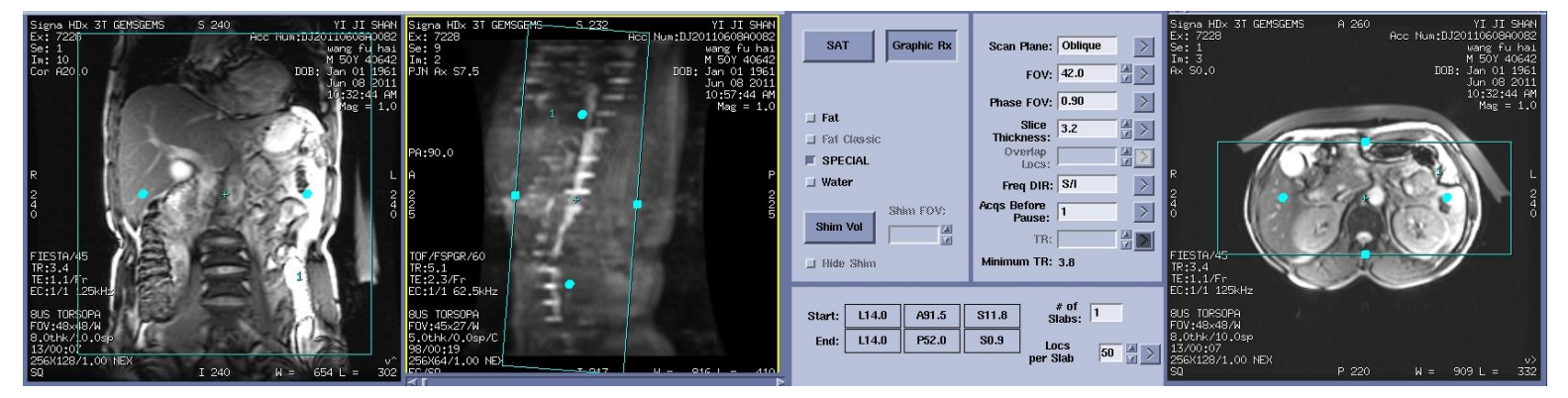

#### 冠状面增强血管定位图像:

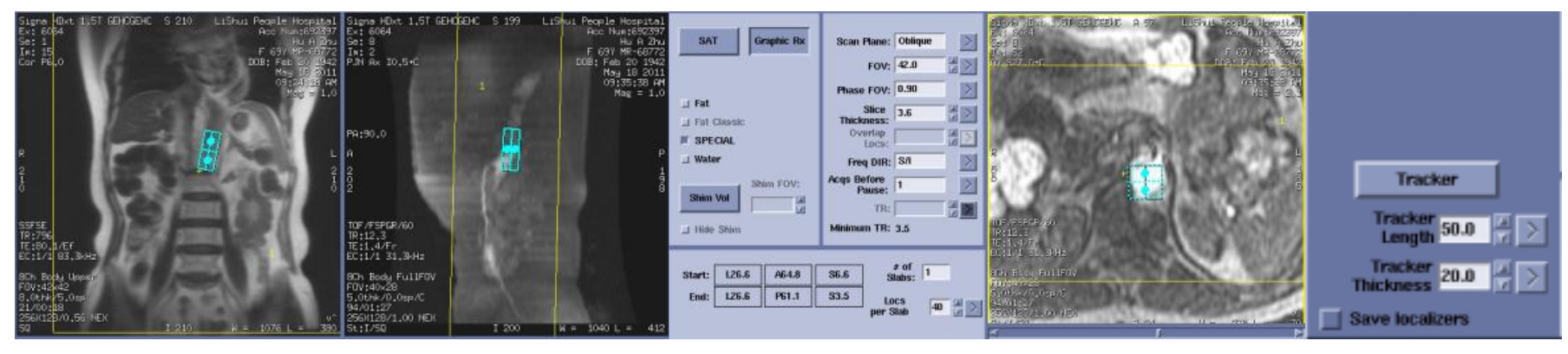

imagination at work

#### 透视触发定位冠状面血管:

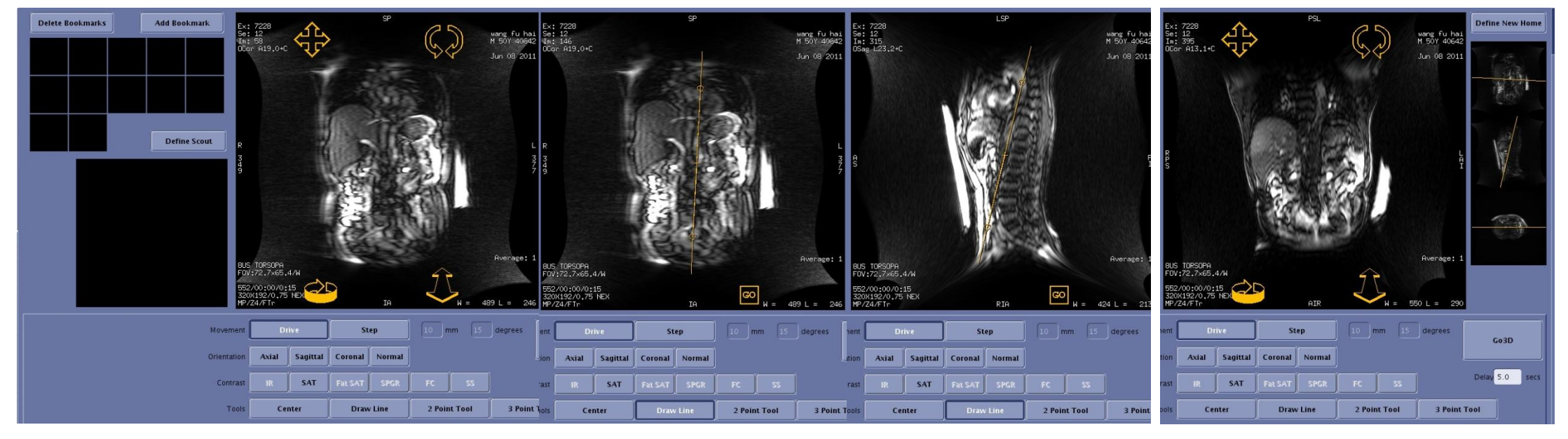

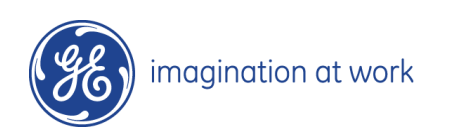

### 透视触发法增强血管冠状面定位(FluoroTrigger):

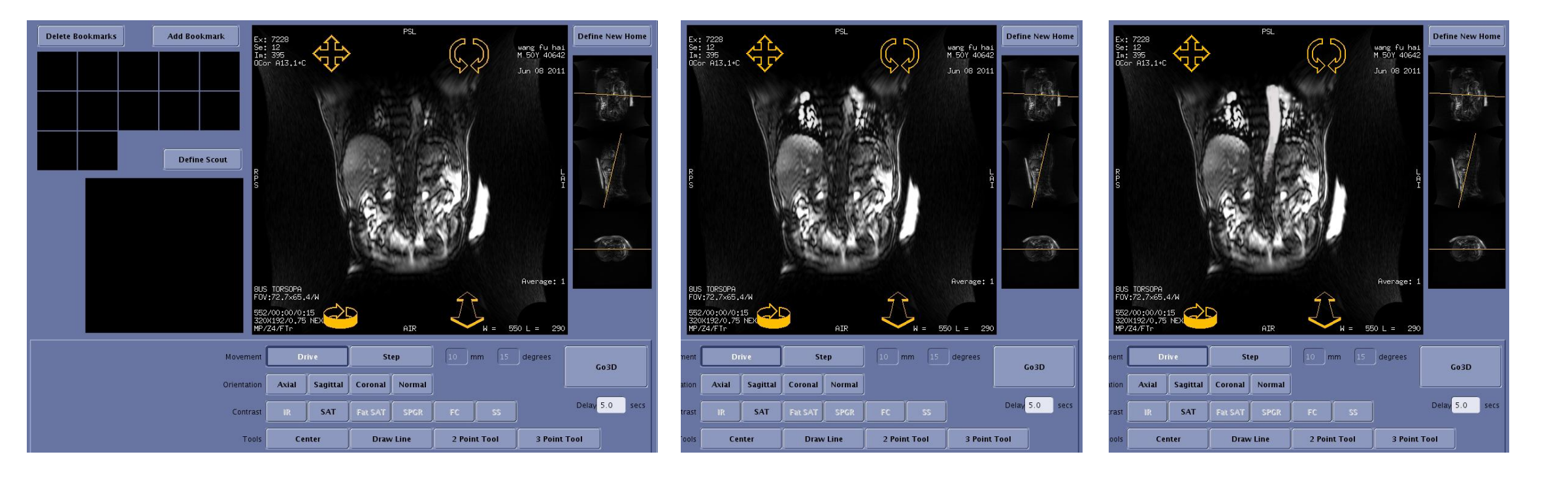

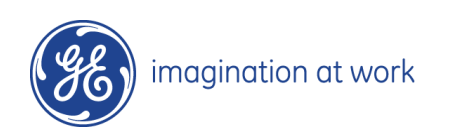

### 造影剂智能跟踪法增强血管冠状面定位(SmartPrep):

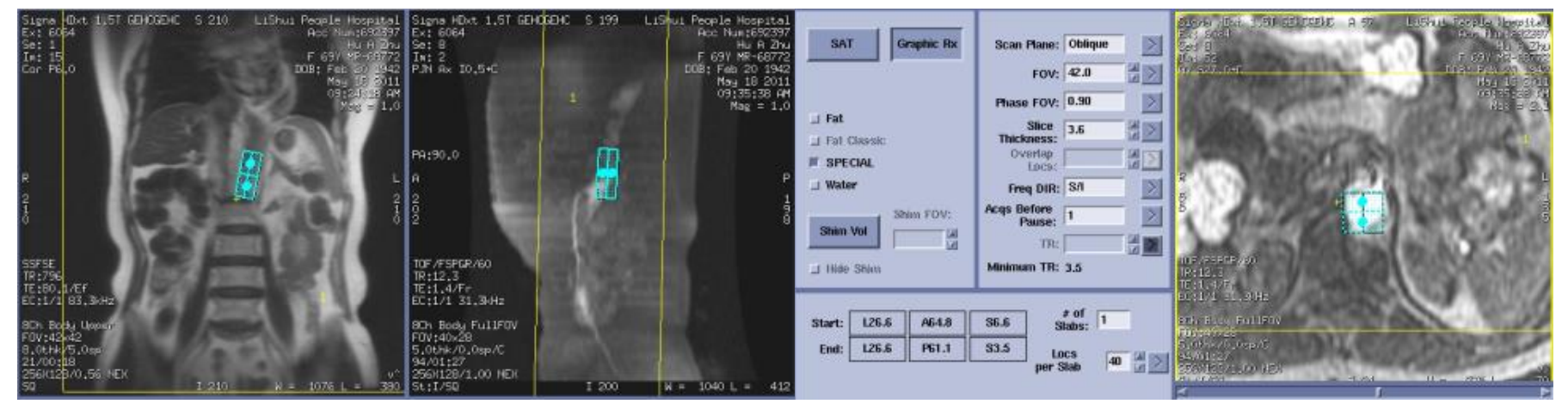

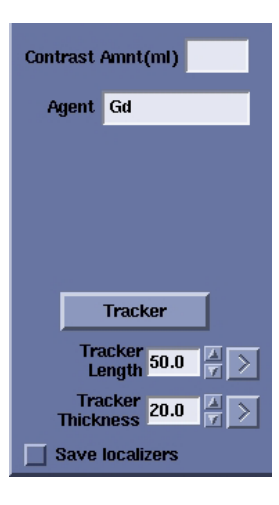

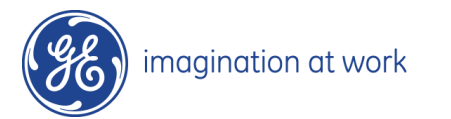

## 造影剂智能跟踪法增强血管定位(SmartPrep):

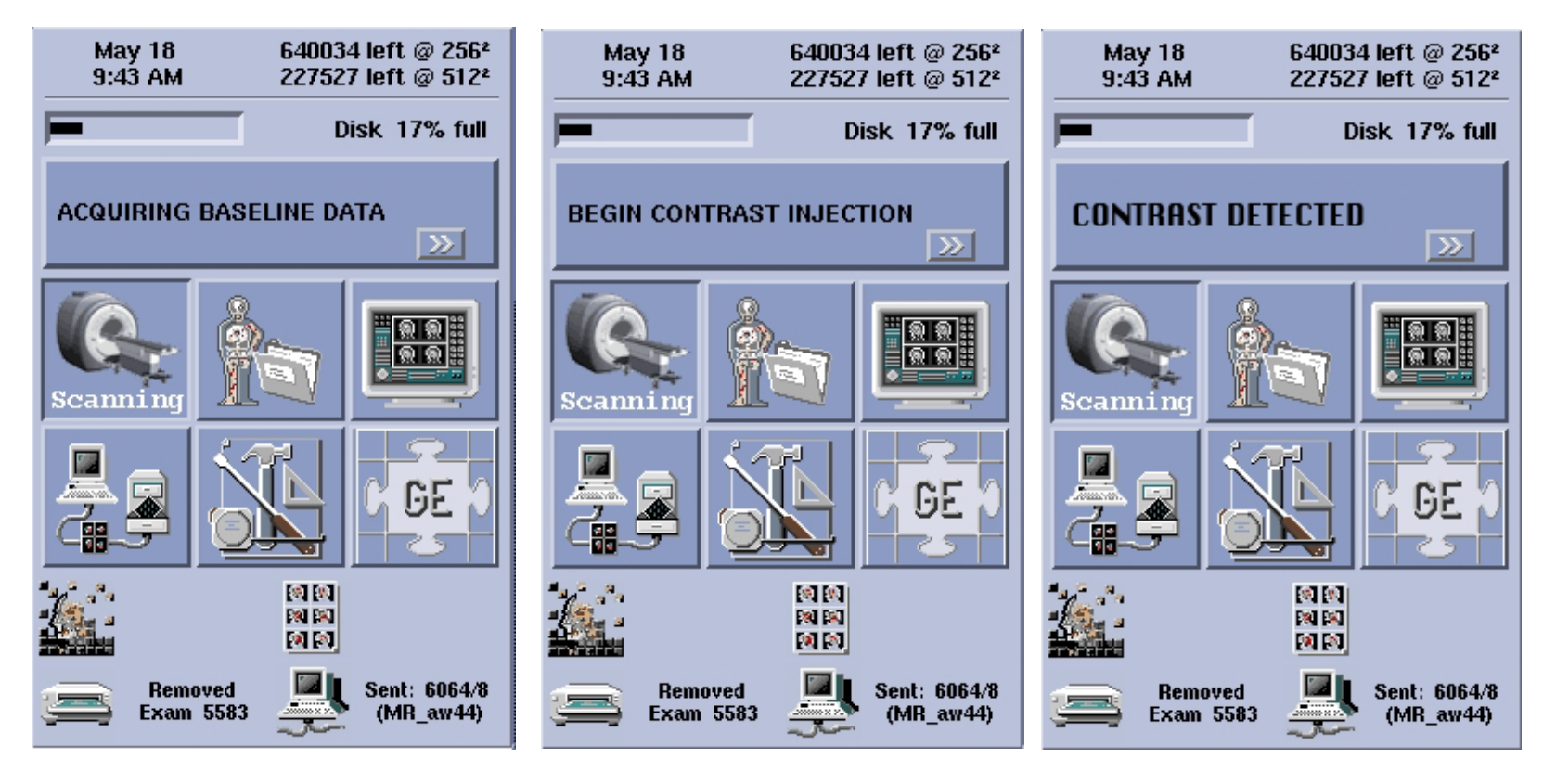

imagination at work

## 实时定位窗口介绍:

1、OCor ceMRA+C FluoroTrigger序列保存完后, download—scan。注意必须等待OCor ceMRA Mask序列的所有图像都重建完成之后方可点击 scan

2、桌面将会切换至右图所示的界面。点击Define scout可将主屏实时图像抓到左侧小屏内

3、点击DrawLine

4、在左侧小屏内点左键,此时即会出现一条黄色的定位线,此时主屏内的图像就实时的显示为定位线所经过的层面:点住中间的十字架可任意拖动位置,两侧的圆圈可以旋转定位线

5、找到主动脉弓。开始打药, 待药到达后主动脉 弓会由黑变亮, 点Go3D。界面会自动切换至扫描 界面

6、当您不知下一步该如何操作,请点击Pause Scanning,想一下,再点击Pause Scanning,实 时界面即可被激活

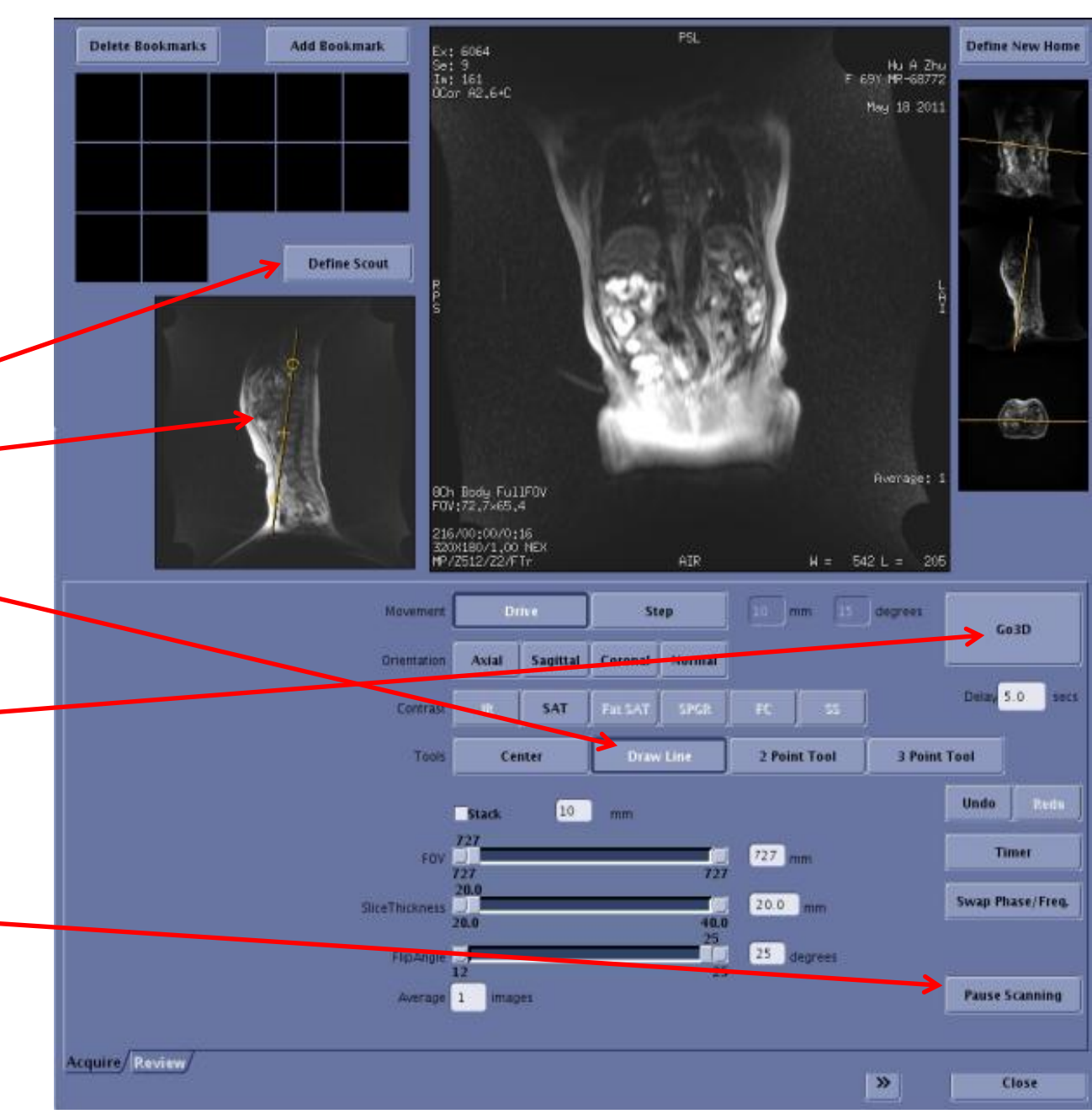

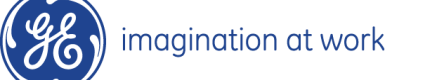

磁共振规范化扫描方案(HDe) ---中华磁共振应用学院系列教材

# 腹部增强血管

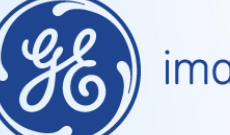

imagination at work